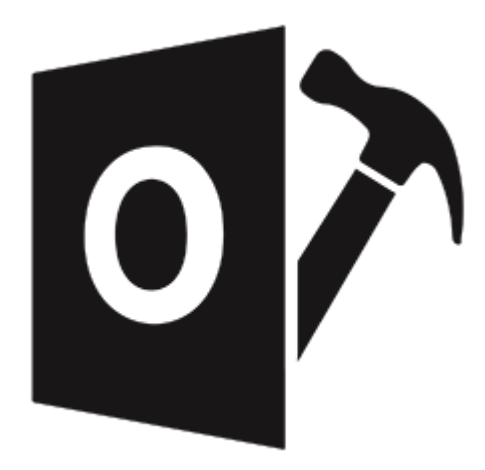

## **Stellar Repair for Outlook**

### Guide de l'utilisateur 10.0

### 1. Présentation

**Stellar Repair for Outlook** offre une solution complète pour la récupération de données à partir de fichiers de stockage personnel de Microsoft Outlook (PST).

Le logiciel répare les fichiers PST endommagés et restaure l'intégralité de leur contenu (par exemple, emails, pièces jointes, contacts, calendriers, tâches, journaux) et répare également les éléments de boîte mail accidentellement supprimés ou perdus. Cela minimise les pertes dues à la corruption PST. **Stellar Repair for Outlook** analyse et extrait des données à partir d'un fichier PST endommagé, il le répare, puis il le récupère sous la forme d'un nouveau fichier PST récupérable. Pour voir les éléments récupérés, vous devez importer le nouveau fichier PST dans MS Outlook.

**Stellar Repair for Outlook** assure également une récupération des e-mails effacés par accident en vidant le dossier Éléments supprimés. Après avoir récupéré le fichier PST, le logiciel affiche son contenu original. Tous les dossiers du fichier PST original s'affichent, ainsi que leur contenu, dans une structure à trois volets.

### Fonctions clés:

- Nouvelle GUI améliorée.
- Possibilité de prévisualiser l'élément supprimé qui s'affiche en rouge.
- Possibilité d'enregistrer les éléments supprimés dans le fichier réparé
- Possibilité d'enregistrer et de charger les informations de l'analyse.
- Affichage des messages dans en espace organisé en trois volets.
- Sélection des messages à récupérer.
- Option de recherche de messages plus rapide.
- Récupération des e-mails, des entrées de calendrier, des contacts, des notes et des journaux contenus dans un fichier PST endommagé.
- Restauration de la mise en forme des messages au format RTF et HTML.
- Récupération de données à partir de fichiers PST chiffrés.
- Récupération des fichiers PST de taille supérieure à 2 Go.
- Le fichier récupéré peut être enregistré sous forme de fichier PST sur n'importe quel disque détecté par le système d'exploitation hôte (disques réseau compris).
- Possibilité d'enregistrer des messages uniques aux formats EML, MSG, RTF, HTML, et PDF. Création d'un profil unique pour chacun des fichiers PST.
- Une fonction de prévisualisation améliorée pour les calendriers, pour les tâches, pour les journaux et pour les contacts.

- Support pour MS Office 2019 / 2016 / 2013 / 2010 / 2007.
- Une option de clic droit pour enregistrer des e-mails dans n'importe lequel des formats suivants à partir de la section Aperçu MSG, EML, RTF, HTML, et PDF.
- Possibilité d'organiser les e-mails et les messages analysés par Date, De, À, Objet, Type, Pièce jointe, Supprimé et Importance. Vous pouvez également organiser les e-mails dans des groupes.

### 2. Mise en route

Le logiciel **Stellar Repair for Outlook** vous permet de récupérer des fichiers PST endommagés et de les enregistrer à l'emplacement de votre choix. Il permet également d'afficher le fichier PST récupéré dans un espace organisé en trois volets.. Une fois l'analyse terminée, tous les e-mails, toutes les notes, tous les journaux, toutes les tâches, toutes les entrées du calendrier et tous les contacts seront visibles dans la fenêtre **Stellar Repair for Outlook**.

- 2.1. Procédure d'installation
- 2.2. Lancer le logiciel
- 2.3. Interface utilisateur
- 2.4. Commander le logiciel
- 2.5. Activation du logiciel
- 2.6. Mettre à jour le logiciel
- 2.7. Assistance Stellar

### 2.1. Procédure d'installation

Avant de lancer l'installation, vérifiez que votre ordinateur offre la configuration système requise :

### **Configuration requise**

- **Processeur**: Pentium
- Système d'exploitation : Windows 10 / Windows 8.1 / Windows 8 / Windows 7 / Windows Vista
- Mémoire RAM: 2 Go minimum (4 Go recommandés)
- **Disque dur:** 250 MB d'espace libre
- MS Outlook: 2019 / 2016 / 2013 / 2010 / 2007
- Internet Explorer: Version 7.0 ou supérieure

Noter : Pour enregistrer le fichier PST réparé, il faut que MS Outlook soit installé sur votre appareil.

*Noter :* Pour les fichiers volumineux, nous vous recommandons d'avoir Windows 64 bits, MS Outlook 64 bits et 8 Go de RAM.

### Pour installer le logiciel :

- 1. Double-cliquez sur le fichier **StellarRepairforOutlook.exe** pour lancer le processus d'installation. La boîte de dialogue de bienvenue dans le programme d'installation de **Stellar Repair for Outlook** s'affiche. Cliquez sur **Suivant**.
- 2. Sur l'écran Accord de licence, sélectionnez '**Je comprends et j'accepte les termes du contrat de licence**'. Le bouton Suivant devient actif. Cliquez **dessus**.
- 3. Sur l'écran Dossier de destination, cliquez sur le bouton Parcourir pour indiquer l'emplacement de stockage des fichiers d'installation ou acceptez le dossier proposé par défaut en cliquant sur **Suivant**.
- 4. Sur l'écran Sélection du dossier menu **Démarrer**, cliquez sur le bouton Parcourir pour indiquer l'emplacement des raccourcis du programme ou acceptez le dossier proposé par défaut en cliquant sur **Suivant**.
- Sur l'écran Tâches supplémentaires, cochez les options correspondantes si vous souhaitez créer une icône sur le Bureau et/ou créer une icône dans la barre de Lancement rapide. Cliquez sur Suivant.
- 6. Sur l'écran Prêt à installer, vérifiez les paramètres. Cliquez sur Précédent pour modifier les paramètres. Une fois que les paramètres sont confirmés, cliquez sur **Installer**. L'écran Installation en cours affiche le processus d'installation.

7. Après avoir terminé le processus, l'écran Fin de l'installation de **Stellar Repair for Outlook** s'affiche. Cliquez sur **Terminer**.

**Noter:** Décochez la case **Lancement** Stellar Repair for Outlook pour empêcher que le logiciel ne se lance automatiquement.

**Noter**: Si l'application Stellar Repair for Outlook est installée sur votre appareil et si, pour quelque raison que ce soit, vous devez réinstaller MS Outlook/Office, alors vous devrez aussi réinstaller l'application Stellar Repair for Outlook.

### 2.2. Lancer le logiciel

### Pour lancer Stellar Repair for Outlook sous Windows 10:

- Cliquez sur Stellar Repair for Outlook sur l'écran d'accueil. Ou,
- Cliquez Stellar Repair for Outlook icône sur le bureau.
- Cliquez sur Stellar Repair for Outlook sur l'écran d'accueil.

### Pour lancer Stellar Repair for Outlook sous Windows 8.1 / 8:

- Cliquez sur Stellar Repair for Outlook sur l'écran d'accueil. Ou,
- Cliquez Stellar Repair for Outlook icône sur le bureau.

### Pour lancer Stellar Repair for Outlook sous Windows 7 / Vista:

- Cliquez Démarrer -> Programmes -> Stellar Repair for Outlook -> Stellar Repair for Outlook. Ou,
- Cliquez Stellar Repair for Outlook icône sur le bureau. Ou,
- Cliquez Stellar Repair for Outlook dans rapide lancera barre d'outils de.

### 2.3. Interface utilisateur

**Stellar Repair for Outlook** dispose d'une interface utilisateur graphique (GUI) simple et facile à utiliser. Elle a été conçue sur le même modèle que l'interface de MS Office 2016.

Après avoir lancé le logiciel, l'interface utilisateur principale s'affiche comme illustré ci-dessous:

|                                                                                         |                                                                   | 56           | ellar Repair for Outlook         |                          |                                                       | - # ×     |
|-----------------------------------------------------------------------------------------|-------------------------------------------------------------------|--------------|----------------------------------|--------------------------|-------------------------------------------------------|-----------|
| Fichier Accueil Affichage                                                               | Outils Calendrie                                                  | r Activation | Aide Achete                      | er maintenant            |                                                       | ▲ Style * |
| Sélectionner Enregistrer le Trouver un<br>PST Outlook fichier réparé message<br>Accuell | Enregistrer Charge<br>Fanalyse Fanalyse<br>Informations d'analyse | ,<br>t       |                                  |                          |                                                       |           |
|                                                                                         | 4                                                                 |              |                                  |                          |                                                       |           |
|                                                                                         | Cholisse<br>Parco<br>Répa                                         | D 0 0        | De<br>parer<br>s et trouver le f | A<br>ichier PST, puis cl | Objet<br>iquer sur<br>Parcourir<br>Trouver<br>Réparer | Date      |
| 📟 📰 🍰 💟 ···                                                                             |                                                                   |              |                                  |                          |                                                       |           |

L'interface utilisateur contient des menus et des boutons qui vous permettent d'accéder aisément à diverses fonctionnalités du logiciel.

Lorsque vous lancez **Stellar Repair for Outlook**, la **Choisissez le fichier PST à réparer** boîte de dialogue s'ouvre comme illustré ci-dessous:

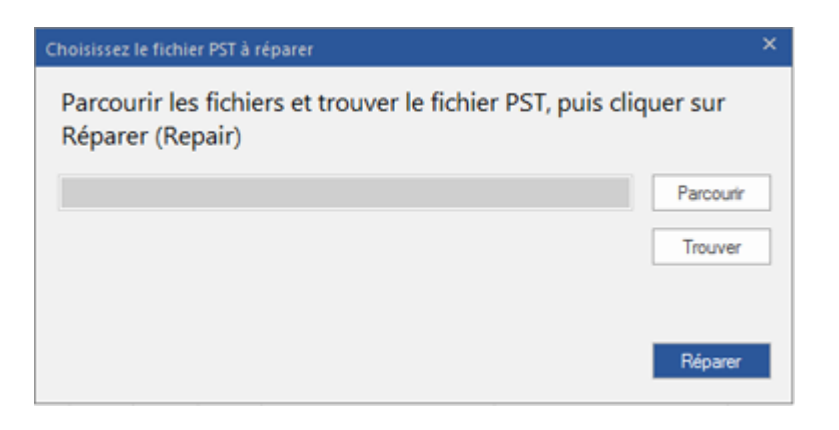

Pour sélectionner un fichier PST, cliquez sur le bouton **Sélectionner PST Outlook**. La boîte de dialogue **Choisissez le fichier PST à réparer** apparaît. Cliquez sur Parcourir et sélectionnez le fichier PST que vous souhaitez réparer. Cliquez ensuite sur **Réparer** pour lancer le processus de réparation.

**Stellar Repair for Outlook** vous permet également de rechercher les fichiers PST, au cas où vous ne connaîtriez pas l'emplacement des fichiers PST à réparer. Cliquez sur le bouton Trouver pour ouvrir la boîte de dialogue Trouver un fichier PST. Utilisez le bouton Chercher dans... pour préciser dans quel lecteur vous voulez chercher les fichiers PST, puis cliquez sur Trouver pour lancer la recherche de fichiers. Cliquez sur Réparer pour lancer le processus de réparation.

### 2.3.1. Menus

### **Fichier**

#### Sélectionner PST Outlook

Ouvrez la boîte de dialogue **Choisissez le fichier PST à réparer**, en utilisant cette dernière, vous pouvez sélectionner/rechercher des fichiers PST.

#### Enregistrer le fichier réparé

Enregistre le fichier PST réparé à l'emplacement que vous avez spécifié.

#### Quitter

Utilisez cette option pour rechercher des e-mails et des messages spécifiques à partir de la liste des e-mails analysés.

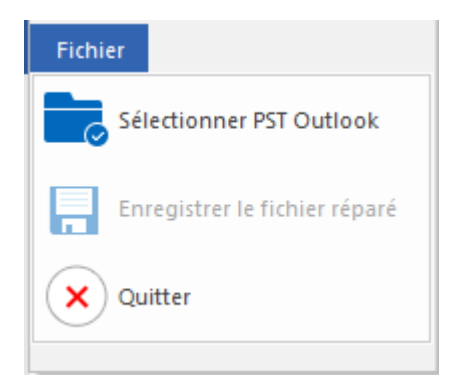

**Menu Fichier** 

### Accueil

#### Sélectionner PST Outlook

Ouvrez la boîte de dialogue **Choisissez** le fichier PST à réparer, en utilisant cette dernière, vous pouvez sélectionner/rechercher des fichiers PST.

#### Enregistrer le fichier réparé

Enregistre le fichier PST réparé à l'emplacement que vous avez spécifié.

#### Trouver un message

Utilisez cette option pour rechercher des e-mails et des messages spécifiques à partir de la liste des emails analysés.

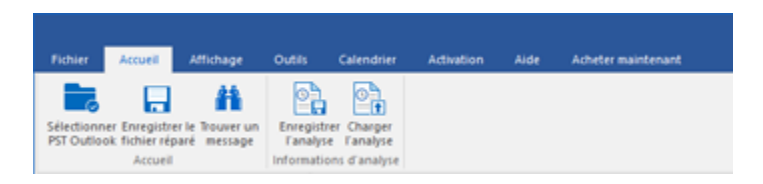

Menu Accueil

#### Enregistrer l'analyse

Cette option vous permet d'enregistrer les informations obtenues au cours de l'analyse des fichiers.

#### **Charger l'analyse**

Cette option sert à charger le fichier d'analyse qui a été enregistré.

### Affichage

### Modifier l'agencement des volets de lecture

Utilisez cette option pour passer d'une vue horizontale à une vue verticale, et inversement, dans le volet de lecture.

#### Rapport de sauvegarde

Utilisez cette option pour voir le rapport du journal.

# Fichier Accueil Affichage Outilis Calendrier Activation Alde Achieter maintenant Image: Control of the solid sector of the solid sector of the solid

### Affichage Menu

### Outils

#### Assistant de mise à jour

Utilisez cette option pour mettre à jour votre logiciel

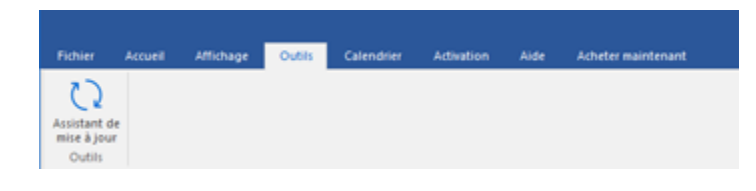

**Outils Menu** 

### Calendrier

#### Jour

Utilisez cette option pour établir la liste de toutes les entrées d'un jour

spécifique à partir de la liste des emails analysés.

#### Semaine de travail

Utilisez cette option pour établir la liste de toutes les entrées d'une semaine de travail (du lundi au vendredi).

#### Semaine

Utilisez cette option pour établir la liste de toutes les entrées d'une semaine (du lundi au dimanche).

#### Mois

Utilisez cette option pour établir la liste de toutes les entrées d'un mois spécifique

#### Aller à

Utilisez cette option pour établir la liste de toutes les entrées à la date actuelle ou à une date spécifique.

### Activation

#### Activation

Cette option est activée lorsque vous utilisez une version non enregistrée de l'application **Stellar Repair for Outlook**. Utilisez-la pour enregistrer votre produit.

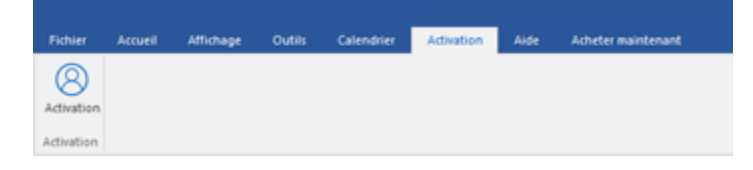

Menu Activation

#### Aide

#### **Rubriques d'aide**

Utilisez cette option pour voir le manuel d'aide de **Stellar Repair for Outlook.** 

Base de connaissances

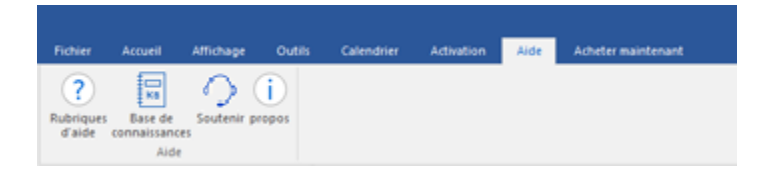

Calendrier Menu

Calendrier

Activation

Outils

Aller à\*

5

1

7 31

Aide Menu

Utilisez cette option pour consulter les articles de la <u>base de connaissance</u> sur <u>stellarinfo.com</u>.

#### Soutenir

Utilisez cette option pour vous rendre sur la page <u>d'assistance</u>.

#### propos

Utilisez cette option pour lire des informations à propos du logiciel.

#### Acheter maintenant

Acheter en ligne

Utilisez cette option pour <u>acheter</u> **Stellar Repair for Outlook**.

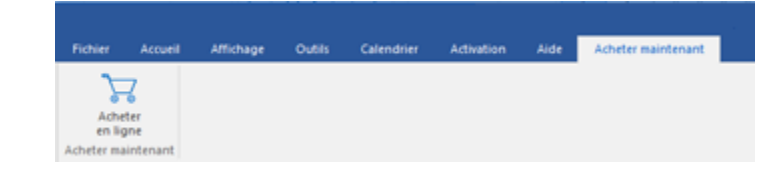

#### Acheter maintenant Menu

### Style

Utilisez cette option pour basculer entre différents thèmes pour le logiciel, selon vos envies. **Stellar Repair for Outlook** propose les thèmes suivants : Office 2016 Colorful Theme (couleurs), Office 2016 White Theme (blanc).  Style 
 Office 2016 Thème coloré Office 2016 Thème blanc

Style Menu

### 2.3.2. Boutons

La barre d'outils Stellar Repair for Outlook dispose des boutons/options suivant(e)s :

Cliquez sur ce bouton pour ouvrir la boîte dialogue

Choisissez le

fichier PST à réparer.

de

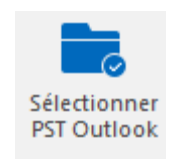

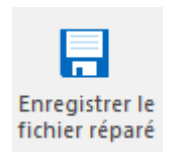

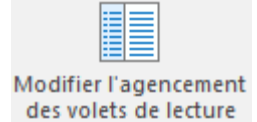

Cliquez sur ce bouton pour enregistrer le PST fichier réparé à un emplacement de votre choix.

Cliquez sur ce bouton pour passer d'une vue horizontale à une vue verticale, et inversement, dans le volet de lecture. Si cliquze vous sur un dossier dans le volet de gauche, par défaut. les détails affichés dans le volet droite de s'afficheront dans des colonnes horizontales. Vous pouvez cliquer sur l'icône Modifier l'agencement des volets de

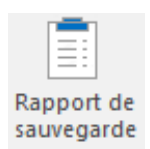

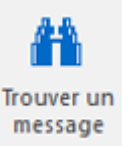

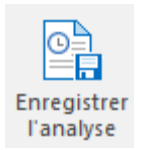

lecturepourmodifierlapositiondescolonnesverticales.

Cliquez sur ce bouton pour voir le **Rapport de sauvegarde** qui contient les détails du processus de récupération.

Cliquez sur ce bouton pour ouvrir la boîte de dialogue Trouver un message, en utilisant cette dernière, vous pouvez rechercher des e-mails spécifiques en utilisant l'adresse email de l'expéditeur, celle du destinataire, l'objet ou la date.

Cliquez sur ce bouton pour enregistrer les informations d'analyse des fichiers.

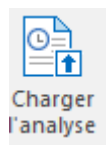

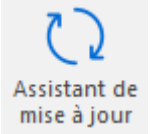

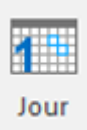

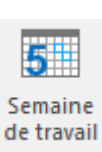

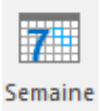

bouton pour charger les fichiers d'analyse enregistrés Cliquez sur ce bouton pour mettre à jour votre logiciel. Utilisez cette option pour vérifier s'il existe des versions majeures, mineures, ou les deux, du logiciel.

Cliquez sur ce

Cliquez sur ce bouton pour établir la liste de toutes les entrées d'un jour spécifique à partir de la liste des emails analysés.

Cliquez sur ce bouton pour établir la liste de toutes les entrées d'une semaine de travail (du lundi au vendredi).

Cliquez sur ce bouton pour établir la liste de toutes les entrées d'une semaine (du lundi au dimanche).

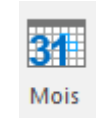

Cliquez sur ce bouton pour établir la liste de toutes les entrées d'un mois spécifique.

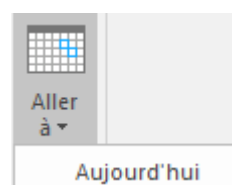

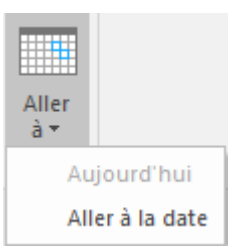

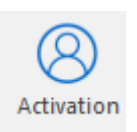

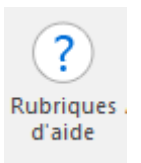

Cliquez sur ce bouton pour établir la liste de toutes les entrées à la date actuelle.

Cliquez sur ce bouton pour établir la liste de toutes les entrées d'un jour spécifique (n'importe quel jour hormis la date actuelle)

Cliquez sur ce bouton pour activer le logiciel après son achat.

Cliquez sur ce bouton pour ouvrir le manuel d'assistance pour **Stellar Repair for Outlook**.

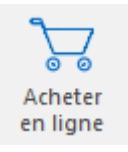

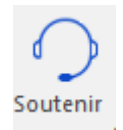

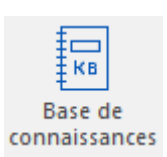

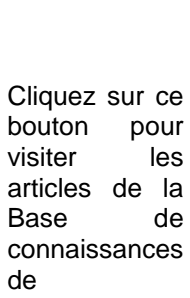

Cliquez sur ce bouton

Cliquez sur ce bouton pour ouvrir le site

d'assistance en ligne de

Information Technology Private Limited.

acheter

logiciel.

web

Stellar

pour

le

stellarinfo.com

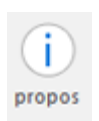

Cliquez sur ce bouton pour lire plus d'informations à propos du logiciel.

### 2.4. Commander le logiciel

Pour en savoir plus sur Stellar Repair for Outlook, cliquez ici.

Pour acheter le logiciel en ligne, s'il vous plaît visitez <u>https://www.stellarinfo.com/fr/achat-en-ligne.php?achat=20</u>

Sinon, vous pouvez également cliquer sur l'icône Acheter en ligne dans le menu Acheter maintenant situé sur la barre de menus.

Sélectionnez une des méthodes indiquées ci-dessus pour acheter le logiciel.

Une fois la commande confirmée, un numéro de série vous sera envoyé par e-mail, il sera nécessaire pour activer le logiciel.

### 2.5. Activation du logiciel

La version démo est uniquement destinée à l'évaluation et doit être activée pour pouvoir utiliser toutes les fonctionnalités du logiciel. Le logiciel peut être activé à l'aide de la clé d'activation qui vous sera envoyée par e-mail après l'achat.

### Pour activer le logiciel :

- 1. Lancez la version de démo du logiciel Stellar Repair for Outlook.
- 2. Dans le menu Activation, cliquez sur le bouton Activation. La fenêtre Activation en ligne s'affiche:

| Activation |                                                     |                    |
|------------|-----------------------------------------------------|--------------------|
| $\bigcirc$ | Entrez la clé d'activation pour activer le produit. |                    |
| (Q)        |                                                     | Activer            |
| $\bigcirc$ | La clé d'activation sera indiquée dans l'e-mail.    | Annuler            |
|            | Je ne possède pas de clé d'activation.              | Obtenir maintenant |
|            |                                                     |                    |

- 3. Si vous ne disposez pas de clé d'activation, cliquez sur le bouton **Obtenir maintenant** dans la fenêtre pour acheter le produit en ligne.
- 4. Une fois la commande confirmée, une clé d'activation est envoyée par e-mail à l'adresse électronique que vous avez indiquée.
- 5. Saisissez la clé d'activation (reçue par e-mail après l'achat du produit) et cliquez sur le bouton Activer. (Veillez à disposer d'une connexion Internet active.)

| Activation   |                                                     |                    |
|--------------|-----------------------------------------------------|--------------------|
| $\bigcirc$   | Entrez la clé d'activation pour activer le produit. |                    |
| ( <u>久</u> ) | 2000(-3000(-3000)                                   | Activer            |
| $\bigcirc$   | La clé d'activation sera indiquée dans l'e-mail.    | Annuler            |
|              | Je ne possède pas de clé d'activation.              | Obtenir maintenant |

- Le logiciel communique automatiquement avec le serveur de licences, afin de vérifier la clé entrée.
   Si celle-ci est valide, le logiciel est activé
- 7. Le message '*Activation terminée avec succès*' s'affiche une fois la procédure effectuée avec succès. Cliquez sur **OK**.

### 2.6. Mettre à jour le logiciel

Stellar publie périodiquement des mises à jour pour le logiciel **Stellar Repair for Outlook**. Vous pouvez mettre à jour le logiciel pour qu'il reste à jour. Ces mises à jour peut ajouter une nouvelle fonctionnalité, un nouveau service ou toute autre information qui peut améliorer le logiciel. L'option de mise à jour de l'application est capable de vérifier les dernières mises à jour distantes. Elle vérifiera si des versions mineures, majeures ou les deux sont disponibles en ligne. Vous pouvez facilement télécharger des versions mineures en utilisant l'assistant de mise à jour. Cependant, si une version majeure existe, celle-ci doit être achetée. Lors de la mise à jour du logiciel, il est recommandé de fermer tous les programmes en cours d'exécution.

### Pour mettre à jour Stellar Repair for Outlook :

- 1. Allez dans l'option Outils dans la barre des menus. Cliquez sur Assistant de mise à jour.
- 2. La fenêtre **Assistant de mise à jour** s'ouvrira. Cliquez sur **Suivant**. L'assistant recherchera les dernières mises à jour, s'il en trouve des nouvelles, une fenêtre s'affichera pour indiquer leur disponibilité.
- 3. Cliquez sur **Suivant**. Les fichiers sont téléchargés depuis le serveur. Une fois le processus terminé, la dernière version du logiciel est installée.

### Il se peut que la fonction de mise à jour ne donne aucun résultat dans les cas

### suivants :

- La connexion Internet a échoué.
- Aucune mise à jour n'est disponible.
- Le téléchargement des fichiers de configuration a échoué.
- Les fichiers mis à jour ou le numéro de version sont introuvables.
- Le fichier exécutable est introuvable.

Noter: Si une mise à jour majeure est disponible, vous devez acheter celle-ci pour mettre votre logiciel à

jour.

### 2.7. Assistance Stellar

Nos professionnels de **support technique** donneront des solutions pour toutes vos questions liées aux produits **Stellar**.

Vous pouvez nous appeler ou aller en ligne à notre section de support http://www.stellarinfo.com/support

Pour des détails tarifaires et pour passer une commande, cliquez sur <u>https://www.stellarinfo.com/fr/achat-en-ligne.php?achat=20</u>

Chat live avec un technicien en ligne http://www.stellarinfo.com

Recherche dans notre large base de connaissance http://www.stellarinfo.com/support/kb

Soumettre une requête <u>http://www.stellarinfo.com/support/enquiry.php</u>

Envoyez un e-mail à l'assistance de Stellar à support@stellarinfo.com

### 3.1. Trouver des fichiers PST

**Stellar Repair for Outlook** vous permet de rechercher des fichiers PST sur votre ordinateur. Grâce à l'option Rechercher, vous pouvez rechercher des fichiers PST sur les lecteurs, dans les dossiers et les sous-dossiers de votre ordinateur. Cependant, vous ne pouvez sélectionner qu'un seul lecteur à la fois pour effectuer votre recherche de fichiers PST.

### Pour trouver des fichiers PST sur des disques :

- 1. Ouvrez Stellar Repair for Outlook. La boîte de dialogue Choisissez le fichier PST à réparer apparaît.
- 2. Cliquez sur le bouton Trouver. La boîte de dialogue Trouver un fichier PST s'ouvre.
- 3. Sélectionnez le lecteur sur lequel vous souhaitez chercher des fichiers PST. Cliquez sur **Trouver**.
- 4. Cliquez sur le bouton Chercher dans... pour choisir un dossier en particulier dans le

| rouver un fichier PST                              |               | >                |
|----------------------------------------------------|---------------|------------------|
| Sélectionnez l'emplacement où trouver le fichier P | ST            |                  |
| E:\                                                | Ŧ             | Trouver          |
| Chercher dans les sous-dossiers                    | Chercher dans | Arrêter          |
| Résultats: 153 fichiers PST Outlook détectés a     | u total.      |                  |
| New                                                | Telle         | Data da artíst 🖨 |
|                                                    | Talle         | Date de creat    |
| E: (Vivek Chauhan (CONFIDENTIAL (Personal          | 376.86 MB     | Wed May 16       |
| E: (Vivek Chauhan (CONFIDENTIAL (Personal          | 376.86 MB     | Wed May 16       |
| E:\Vivek Chauhan\CONFIDENTIAL\Personal             | 396.47 MB     | Tue May 15 (     |
| E: \Vivek Chauhan \CONFIDENTIAL \Personal          | 396.47 MB     | Mon May 14       |
| E:\Vivek Chauhan\CONFIDENTIAL\Personal             | 10.67 MB      | Tue May 22 (     |
| E:\Vivek Chauhan\CONFIDENTIAL\Personal             | 219.92 MB     | Fri May 11 14    |
| E:\Vivek Chauhan\CONFIDENTIAL\Personal             | 554.14 MB     | Thu May 17 :     |
| E:\Vivek Chauhan\CONFIDENTIAL\Personal             | 554.14 MB     | Thu May 17 1 🔻   |
| 4                                                  |               | ) b              |
|                                                    |               | Effacer la liste |
|                                                    |               | Réparer          |

lecteur sélectionné.

- 5. Une fois la recherche terminée, une liste des fichiers PST trouvés dans le lecteur sélectionné s'affiche dans la section **Résultats**.
- Sélectionnez le fichier que vous souhaitez réparer et cliquez sur le bouton Réparer pour lancer le processus de réparation.

### Pour trouver des fichiers PST dans des dossiers et dans des sous-dossiers :

- 1. Dans le menu Accueil, cliquez sur l'icône Sélectionner PST Outlook pour afficher la boîte de dialogue Choisissez le fichier PST à réparer.
- 2. Cliquez sur le bouton **Trouver**. La boîte de dialogue **Trouver un fichier PST s**'ouvre.
- 3. Dans la boîte de dialogue **Trouver un fichier PST**, sélectionnez le lecteur dans lequel vous voulez rechercher des fichiers PST.
- 4. Cliquez sur le bouton **Chercher dans**... et sélectionnez le dossier dans lequel vous voulez chercher des fichiers PST. De même, si vous désirez effectuer une recherche dans les sous-dossiers de ce dossier, cochez la case **Chercher dans les sous-dossiers**.
- 5. Cliquez sur le bouton **Trouver**.
- 6. Une fois la recherche terminée, une liste des fichiers PST trouvés dans le lecteur sélectionné s'affiche dans la section **Résultats**.
- 7. Sélectionnez le fichier que vous souhaitez réparer et cliquez sur le bouton **Réparer** pour lancer le processus de réparation

Noter: Cliquez sur le bouton Effacer la liste pour effacer le résultat de la recherche

### 3.2. Récupération de fichiers PST

Si vous savez précisément où se trouve le fichier PST, vous pouvez spécifier l'emplacement et lancer la récupération des e-mails à partir de cet emplacement. Si vous ne connaissez pas l'emplacement du fichier PST souhaité, vous pouvez lancer une recherche par le biais de la fonction de recherche de **Stellar Repair for Outlook**.

### Pour récupérer des fichiers PST :

- 1. Lancez le logiciel **Stellar Repair for Outlook**. Dans la boîte de dialogue **Choisissez le fichier PST** à réparer, sélectionnez le fichier PST que vous voulez réparer
- 2. Cliquez sur Réparer pour lancer l'analyse du fichier PST sélectionné.
- 3. Le délai nécessaire pour l'analyse dépend de la taille du fichier PST sélectionné. Vous pouvez interrompre l'analyse en clinquant sur le bouton **Arrêter** qui apparaît lors de cette dernière.

| Choisissez le fichier PST à réparer                                             | ×         |
|---------------------------------------------------------------------------------|-----------|
| Parcourir les fichiers et trouver le fichier PST, puis clic<br>Réparer (Repair) | luer sur  |
|                                                                                 | Parcourir |
|                                                                                 | Trouver   |
|                                                                                 |           |
|                                                                                 | Réparer   |

4. À la fin de l'analyse, la boîte de dialogue Réparation terminée s'affiche. Cliquez sur OK, la fenêtre de l'application Stellar Repair for Outlook affiche l'aperçu du fichier PST. Afin de faciliter la consultation, les e-mails récupérés et d'autres éléments sont affichés de façon hiérarchique. Le fichier réparé ainsi que son contenu initial s'affichent dans une structure à trois volets. Les éléments supprimés qui ont été récupérés sont affichés en rouge afin de faciliter leur identification.

Vous pouvez consulter les informations sur tous les dossiers et éléments réparés dans le volet de gauche, sous le nœud racine. Les e-mails supprimés, absents, endommagés et corrompus sont restaurés. Cliquez sur un dossier pour afficher ses e-mails. Cliquez sur un e-mail pour afficher son contenu. Outre les e-mails, le calendrier, les contacts, les tâches, les notes et les journaux peuvent également être affichés en cliquant sur les onglets correspondants

Pour passer à un volet de lecture vertical à un volet de lecture horizontal, et inversement, cliquez sur l'icône **Modifier l'agencement des volets de lecture** dans le **Affichage Menu**.

5. Le logiciel offre de nombreuses options permettant d'enregistrer les messages électroniques récupérés au format pst, msg, dbx, eml, etc. Pour enregistrer le fichier PST réparé, cliquez sur l'icône Enregistrer le fichier réparé dans le Menu Accueil. La boîte de dialogue Enregistrer sous s'affiche. Cliquez sur Parcourir

6. Dans la boîte de dialogue **Parcourir**, sélectionnez l'emplacement où vous voulez enregistrer le fichier PST réparé. Cliquez sur **OK**.

|                                                                                                    |                                                      | 5tel                                                                                                    | lar Repair for Outlook                                                                                                    |                                                                                                    | - *                                                                                                    | ×     |
|----------------------------------------------------------------------------------------------------|------------------------------------------------------|----------------------------------------------------------------------------------------------------|----------------------------------------------------------------------------------------------------|----------------------------------------------------------------------------------------------------|----------------------------------------------------------------------------------------------------|-------|
| Fichier Accuel Attichage Outils                                                                                                    | Calendrier Activation                                | Aide Acheter maintenai                                                                                                    | 4                                                                                                    |                                                                                                    | ^ %                                                                                                    | yie " |
| Selectionner Enregistrer le Douver un<br>PST Outlook fichier réparé message<br>Accueil                                                                                                    | plotrer Charger<br>Nyse Tanalyse<br>ations d'analyse |                                                                                                    |                                                                                                    |                                                                                                    |                                                                                                    |       |
| E-mails (15)                                                                                                    |                                                      |                                                                                                    |                                                                                                    |                                                                                                    |                                                                                                    |       |
| Recoverable terms                                                                                                    | 0 1 D 0                                              | De dechechec p<br>without the second second sec | Object: Testing Hall<br>Dec witter                                                                                                    |                                                                                                    |                                                                                                    | 0.0   |
| - 2 Purges                                                                                                    |                                                      | Enregistrer sous                                                                                                    |                                                                                                    | ×                                                                                                    |                                                                                                    | 0     |
| - 2 Schobule<br>- 2 Sharing<br>- 2 Shortouts<br>- 2 Spooler Queue                                                                                                    |                                                      | Erregister sous<br>R PST OHSS                                                                                                    | OBM, ORTE OHTML                                                                                                    | OPDF                                                                                                    | 2] YE 6.46, 362 2] Sangle JOP 2.362<br>a) Yebe JP 2206 J03.362 a] 171281338.362                                                                                                    | ¢     |
| -8 Transport Queue                                                                                                    |                                                      | Ne pas récupérer les élément     Emplacement de destinatio :                                                                                                    | a supprimés                                                                                                    |                                                                                                    |                                                                                                    | ^     |
| - 😪 💽 Calendar (2)<br>- 😪 😰 Contacts (1)                                                                                                    |                                                      | C/Uters/admin/Desktop                                                                                                    |                                                                                                    | Parcourt                                                                                                    | rd drives used to be addressed by cylinder, head and                                                                                                    | ı     |
| - R Conversition Action Setts<br>- R C Deleted Items                                                                                                    | <b>1</b> 0                                           |                                                                                                    |                                                                                                    | OK                                                                                                    | addressing it literally, the addressing values became<br>rive and in blos, but when opened up there were only 6                                                                                                    |       |
| - 2 C Inbox (14)<br>- 2 S Journal (7)                                                                                                    |                                                      |                                                                                                    | addressing is also limited, when th partitions. Ibe is schieved by addr                                                                                           | ware values as<br>warsing each s                                                                                                    | is controller card to real values, nowwer virtual cas<br>re exceeded, logical block addressing (lbs) is used by<br>sector on the disk by number, the first sector is 0.                                                                                                    |       |
|                                                                                                    |                                                      |                                                                                                    | executable code ( +446 bytes )                                                                                                    |                                                                                                    |                                                                                                    |       |
| Contraction     Contraction     Contract |                                                      |                                                                                                    | the remaining bytes will filled wi<br>hardware error is displayed, else t<br>four areas and checks that only one<br>the executable signature before run<br>45567. | that puts we that the order is bootable.<br>along it. if the second second | See a computer lowas up. It can be seen than ever byten;<br>los checks for the executable signature, if sheets a<br>us. It looks for and loads partition parameters in the<br>. It then checks the active partition? a boot record for<br>this is absent the error: missing operating system will |       |
| 📾 🗰 📣 🗵 ····                                                                                                    | 4                                                    |                                                                                                    | boot indicator ( =1 byte )                                                                                                    |                                                                                                    |                                                                                                    | ~     |
|                                                                                                    |                                                      |                                                                                                    |                                                                                                    |                                                                                                    | Enregistrer le fichier né                                                                                                    | Iparé |

7. Le fichier PST est enregistré à l'emplacement indiqué. Vous devez importer le fichier PST récupéré dans Microsoft Outlook pour l'utiliser.

**Noter** : Cochez la case « Ne pas récupérer les éléments supprimés » pour exclure les éléments supprimés du fichier réparé.

**Noter:** Vous pouvez arrêter le processus d'analyse et le processus de récupération de façon individuelle. Si vous arrêtez le processus d'analyse, aucun fichier n'est récupéré. Si vous arrêtez le processus de récupération, seuls les fichiers récupérés avant l'interruption du processus seront affichés. En outre, veillez à fermer Microsoft Outlook avant de lancer le processus d'analyse. Les données supprimées ne peuvent pas être récupérées si vous avez lancé une opération d'archivage ou de compression des données.

## 3.3. Rechercher, voir et enregistrer un message unique

**Stellar Repair for Outlook** vous permet de rechercher et de réparer un message spécifique à partir du fichier PST. Le logiciel dispose d'une fonctionnalité **Trouver un message** qui vous aide à restreindre la recherche en utilisant diverses options. Vous pouvez enregistrer un message directement à partir du résultat de la recherche aux formats EML, MSG, RTF, HTML or PDF.

### Pour rechercher des messages :

- 1. Cliquez sur l'icône Trouver un message dans le Menu Accueil. La boîte de dialogue Trouver un message s'ouvre.
- Spécifiez les critères de recherche dans la boîte de dialogue Trouver un message.
  - Dans le champ A, indiquez les caractères à retrouver dans l'adresse mail de l'expéditeur. Les mots-clés seront séparés par des points-virgule (;).
  - Dans le champ De, indiquez les caractères à retrouver dans l'adresse mail de l'expéditeur. Les mots-clés seront séparés par des points-virgules (;).
  - Dans le champ Objet, indiquez les caractères à retrouver dans l'objet des messages.

| uver u                | in mess                                                                                                    | age                                                                         |                           |                                                                                                |                                                                |                                                              |          |                                                                                                    |                                                              |           |
|-----------------------|----------------------------------------------------------------------------------------------------|-----------------------------------------------------------------------------|---------------------------|------------------------------------------------------------------------------------------------|----------------------------------------------------------------|--------------------------------------------------------------|----------|----------------------------------------------------------------------------------------------------|--------------------------------------------------------------|-----------|
| aisissez<br>ruitiples | r des cri<br>s en utili                                                                                                    | tères de rei<br>sant des vi                                                 | cherche po<br>gules ou de | ur rechercher des<br>es points-virgules                                                        | counter<br>comme :                                             | s. Vous pouvez sa<br>séparateurs.                            | isir des | valeurs de paramètres                                                                                                    | h.                                                           |           |
| ates un               | n clic de                                                                                                    | st aur un co                                                                | outter indig              | ué dans le volet d                                                                             | les résult                                                     | iata, et enregistrez                                         | ie au fo | emat 'MSG', 'EML', 'RT                                                                                                    | F', HTML' ou                                                 |           |
| Cherch                | er des i                                                                                                    | nessages                                                                    |                           |                                                                                                |                                                                |                                                              |          |                                                                                                    |                                                              |           |
| A:                    |                                                                                                    |                                                                             | £.                        |                                                                                                |                                                                |                                                              |          | Trouve                                                                                                    | r maintenant                                                 | ]         |
| De :                  |                                                                                                    |                                                                             |                           |                                                                                                |                                                                |                                                              |          |                                                                                                    | Activ                                                        |           |
| Chine .               |                                                                                                    |                                                                             | _                         |                                                                                                |                                                                |                                                              |          |                                                                                                    |                                                              |           |
| oupu                  |                                                                                                    |                                                                             |                           |                                                                                                |                                                                |                                                              |          |                                                                                                    |                                                              |           |
| 10.21                 | 1. 19 1 N.                                                                                                    |                                                                             | - Dist.                   |                                                                                                |                                                                |                                                              |          |                                                                                                    |                                                              |           |
| 1.36                  | ections                                                                                                    | ez le chang                                                                 | p Uste                    |                                                                                                |                                                                |                                                              |          |                                                                                                    |                                                              |           |
| 56                    | Date                                                                                                    | ez le chara                                                                 | Tuesday                   | , July 03                                                                                      | , 2018                                                         |                                                              | 15       | - 1                                                                                                    |                                                              |           |
|                       | Dele .                                                                                                    | ez le cham                                                                  | Tuesday                   | , July 03                                                                                      | , 2018                                                         |                                                              | U        | -                                                                                                    |                                                              |           |
| 5 e-mail              | Dele<br>Dele                                                                                                    | ez le cham<br>tés                                                           | Tuesday                   | o بايلا , م                                                                                    | , 2018                                                         |                                                              | Ű        |                                                                                                    |                                                              |           |
| e mail                | Dele<br>Dele<br>Is détec                                                                                                    | ez le cham<br>tés                                                           | Tuesday                   | ، ماير م                                                                                       | , 2018                                                         | Objet                                                        | 0        | Date                                                                                                    | Dossier                                                      |           |
| ie mail               | Diste<br>Diste<br>la détec<br>0                                                                                                    | ez le cham<br>tés<br>De<br>cRecher                                          | Tuesday                   | A<br>Gecherchero                                                                               | , 2018<br>Q                                                    | Objet<br>cRecherchero                                        | D<br>P   | Date<br>(Recherchers                                                                                                    | Dossier                                                      | 1 m 1 m 1 |
| e mail                | Diste<br>Diste<br>Badétec<br>B                                                                                                    | tés<br>De<br>cRechen                                                        | Tuesday                   | A<br>GRecherchero<br>Wiktor: Veronika                                                          | s, 2018                                                        | <b>Objet</b><br>cRecherchero                                 | D<br>P   | Date<br>Recherchers<br>1/18/2014 3.49 AM                                                                                        | Dossier<br>D cR D<br>Deleted k                               |           |
| iemal                 | Diste<br>Diste<br>Bis détect                                                                                                    | ez le chany<br>tés<br>De<br>cRechen<br>julian                               | Tuesday                   | A<br>GRecherchero<br>Wiktor; Veronika<br>Wiktor; Veronika                                      | s, 2018<br>P<br>s: Vah                                         | <b>Objet</b><br>cRecherchero                                 | D<br>P   | Date<br>CRecherchers<br>1/18/2014 3.49 AM<br>1/18/2014 3.49 AM                                                                  | Dossier<br>D R D<br>Deleted k<br>Deleted k                   | 2 (m)     |
| ie mail               | Diste<br>Diste<br>Bis détect<br>Bis<br>Califier<br>Diste<br>Diste | ez le cham<br>tés<br>De<br>cRechen<br>julian<br>julian<br>wiktor            | Tuesday                   | A<br>GRecherchero<br>Wiktor; Veronika<br>Sabastian; Tumo                                       | , 2018<br>, Vah.,<br>, Vah.,                                   | Objet<br>cRacherchero<br>Testino Mail                        | 0<br>P   | Date<br>CRecherchero<br>1/18/2014 3:49 AM<br>1/18/2014 3:49 AM<br>1/18/2014 3:49 AM                                             | Dossier<br>C R D<br>Deleted k<br>Deleted k                   | 7 100     |
| ie mail               | Disto<br>Disto<br>Bis détección<br>Bis détección<br>Bis détección<br>Bis détección<br>Bis détección<br>Bis détección<br>Bis détección<br>Bis détección<br>Bis detección<br>Bis detección<br>Bis                                                                                                    | ez le chany<br>tés<br>De<br>cRachen<br>julian<br>julian<br>julian<br>julian | Tuesday                   | A<br>Glecherchero<br>Wildor; Veronika<br>Sabastian: Tymo<br>Sabastian: Tymo                    | , 2018<br>, Vah.<br>, Vah.<br>, Lg.<br>, n: Lg.                | Objet<br>cRacherchero<br>Testing Mail<br>Testing Mail        | P        | Date<br>CRecherchers<br>1/18/2014 3:49 AM<br>1/18/2014 3:49 AM<br>1/11/2014 2:59 AM                                             | Dossier<br>O cR O<br>Deleted t<br>Deleted t<br>Inbox         | 7 (10)    |
| ie mali               | Dete<br>Dete<br>0                                                                                                    | tés<br>De<br>(Rechen<br>julian<br>julian<br>wiktor<br>nuben                 | Tuesday                   | A<br>CRecherchero<br>Wildor; Veronika<br>Sabastian; Tymo<br>Sabastian; Tymo<br>Sabastian; Tymo | , 2018<br>, 2018<br>, Vah<br>, Vah<br>, Lg<br>, n; Lg          | Objet<br>cRacherchero<br>Teeting Mal<br>Teeting Mal<br>dhaka | D<br>P   | Date<br>CRecherchers<br>1/18/2014 3.49 AM<br>1/18/2014 3.49 AM<br>1/11/2014 2.59 AM<br>1/11/2014 2.59 AM<br>1/11/2014 2.59 AM   | Dossier<br>O cR DO<br>Deleted &<br>Inbox<br>Inbox            | 1 100     |
| ie mai                | Diste<br>Diste<br>Bis détect<br>Bis<br>Bis<br>Bis<br>Bis<br>Bis<br>Bis<br>Bis<br>Bis<br>Bis<br>Bis                                                                                                    | tés<br>De<br>GRachen<br>julan<br>julan<br>wiktor<br>nuben<br>nuben          | Tuesday                   | A<br>cRecherchero<br>Wildor; Veronika<br>Sabastian; Tymo<br>Sabastian; Tymo<br>Michai; Manja   | , 2018<br>, 2018<br>, Vah<br>, Vah<br>, Vah<br>, Ig<br>, n; Ig | Objet<br>cRacherchero<br>Testing Mail<br>dhaka<br>dhaka      | D<br>P   | Date<br>CRecherchers 2<br>1/18/2014 3:49 AM<br>1/11/2014 2:59 AM<br>1/11/2014 2:59 AM<br>1/11/2014 9:08 PM<br>1/13/2014 9:08 PM | Dossier<br>Deleted t<br>Deleted t<br>Inbox<br>Inbox<br>Inbox | 1000      |

#### Trouver un message

Si vous souhaitez rechercher des emails envoyés ou reçus à une date donnée, Sélectionnez le champ Date case à cocher, et la date de sélection de la boîte de goutte Date.

3. Cliquez sur le bouton **Rechercher** pour démarrer la recherche.

### Pour voir des messages :

- 1. Une fois la recherche terminée, une liste des e-mails correspondant aux critères de recherche s'affiche.
- 2. Double-cliquez sur un e-mail pour l'ouvrir dans une nouvelle fenêtre.

### Pour enregistrer des messages :

- Pour enregistrer un message à partir de la liste des résultats de la recherche, faites simplement un clic droit sur cette dernière et :
  - Sélectionnez Sauvegarder au format MSG pour enregistrer le message au format MSG.
  - Sélectionnez Sauvegarder au format EML pour enregistrer le message au format EML.
  - Sélectionnez Sauvegarder au format RTF pour enregistrer le message au format RTF.
  - Sélectionnez Sauvegarder au format HTML pour enregistrer le message au format HTML.
  - Sélectionnez Sauvegarder au format PDF pour enregistrer le message au format PDF.

Vous devez importer le message dans MS Outlook pour le voir.

### 3.4. Organiser les e-mails analysés

**Stellar Repair for Outlook** vous permet de classer les courriers réparés par Date, De, À, Objet, Type, Pièce Jointe et Importance. Cette fonctionnalité vous aide à trier et à organiser les messages dans des groupes prédéfinis.

Le logiciel propose sept organisations standard prédéfinies parmi lesquelles choisir. Elles sont disponibles dans la liste de tous les e-mails/messages.

### Pour organiser les e-mails et les messages :

- 1. Lancez Stellar Repair for Outlook.
- 2. Sélectionnez le fichier PST qui doit être réparé.
- 3. Une fois l'analyse effectuée, l'application établira la liste de tous les e-mails récupérés à partir du fichier PST dans le volet de prévisualisation.

| â | 1 | D        | 8  | De       | 4                      | - | (New)               |           | Date              |      |
|---|---|----------|----|----------|------------------------|---|---------------------|-----------|-------------------|------|
|   |   |          |    | Recherch | Organiser par >        | ~ | Date                | P         | (Rechercher)      | P    |
|   |   |          |    | wiktor   | Sabastian, Tymon, Lgr  |   | De                  |           | 11/01/2014 2:59 / | AM.  |
|   |   | ŵ        | 8  | wiktor   | Sabastian; Tymon; Lgr  |   | A                   |           | 11/01/2014 2:59 / | AM . |
| 1 |   |          | -  | wittor   |                        |   | Obiet               | hthigugb_ | 11/01/2014 2:59 / | AM.  |
| - |   | 8        |    | wiktor   |                        |   | Tune                | ethigugb  | 11/01/2014 2:59 / | AM   |
|   |   | 2        |    | n.ben    |                        |   | Diana islata        |           | 11/01/2014 6 41 4 |      |
| * |   | 2        | ÷. | nben     | Michael Marta          |   | Preces jointe       |           | 13/01/2014 9:08 9 | PM   |
|   |   | ā        |    | n.ben    | Michail, Marja         |   | Supprimé            |           | 13/01/2014 9:08 P | PM   |
| 1 |   | <u> </u> |    | garcia   | Wiktor: Sabastian: Tyn |   | Importance          |           | 14/01/2014 2:01 / | AM.  |
|   |   | 2        | 8  | garcia   | Wiktor; Sabastan; Tyn  |   | Afficher par groupe |           | 14/01/2014 2:01 / | AM   |
| 1 |   |          |    | garcia   | Nancy parode: Nex; G   |   | and the groups      |           | 14/01/2014 2:09 4 | 4M   |

4. Faites un clic droit sur les titres de la colonne de la grille des e-mails et vous trouverez l'option **Organiser par**.

5. Sélectionnez une des propriétés suivantes à partir de la liste **Organiser par** pour lister les e-mails selon les critères sélectionnés :

- o Date
- o **De**
- **A**
- o Objet
- Type
- o Pièces jointe
- Supprimé
- o Importance
- Afficher par groupe

### Option Rechercher des e-mails dans le tableau des courriers

Vous pouvez rechercher des e-mails spécifiques à partir du volet de prévisualisation. Une fois que le fichier PST réparé apparaît dans le volet de prévisualisation, vous pouvez saisir le texte de la recherche dans la zone de recherche du titre de la colonne pour rechercher des e-mails dans une colonne donnée. Cette recherche ne s'effectue que dans une colonne.

### Pour rechercher des e-mails dans le volet de prévisualisation, suivez les étapes indiquées ci-dessous :

- 1. Lancez l'application Stellar Repair for Outlook.
- 2. Sélectionnez le fichier PST qui doit être réparé.
- 3. Une fois l'analyse effectuée, l'application établira la liste de tous les e-mails récupérés à partir du fichier PST dans le volet de prévisualisation.
- 4. Saisissez le texte de recherche dans une zone de rechercher du tableau des courriers. Vous ne pouvez saisir du tête que dans les titres des colonnes du tableau des courriers De, À, Objet et Date.

| 8       | 1 | D        | 8 | De           |   | A.                            | 0    | bjet                                                                                                    |            | Date              |      |
|---------|---|----------|---|--------------|---|-------------------------------|------|----------------------------------------------------------------------------------------------------|------------|-------------------|------|
|         |   |          |   | «Rechercher» | p | «Rechercher»                  | ) d  | Rechercher>                                                                                                    | P          | «Rechercher»      | P    |
| <b></b> |   | -        | 8 | wikdor       |   | Sabastian, Tymon: Lgracy@e    | Te   | reting Mail                                                                                                    |            | 11/01/2014 2:59 / | MA   |
|         |   | 2        | 8 | wiktor       |   | Sabastian, Tymon; Lgracy@e    | . Te | esting Mail                                                                                                    |            | 11/01/2014 2:59 / | MA   |
| -       |   | <u> </u> | 8 | wiktor       |   |                               |      | , and the second second | http://    | 11/01/2014 2:59 / | AM.  |
|         |   | 2        | 8 | wiktor       |   |                               | 0    | proteononenenenen                                                                                                    | inhihigugb | 11/01/2014 2:59 / | AM . |
| 8       |   | <u> </u> | 8 | n.ben        |   |                               | le   | iting expert.                                                                                                    |            | 11/01/2014 4:41 8 | AM.  |
|         |   | 2        | 8 | ruben        |   |                               | ter  | sting expert                                                                                                    |            | 11/01/2014 4:41 / | AM   |
| 1       |   | <u> </u> | 8 | ruben        |   | Michal: Marja                 | đ    | ana a                                                                                                    |            | 13/01/2014 9:08 9 | PM   |
|         |   | <u>í</u> | 8 | n/ben        |   | Michal; Marja                 | d    | aka                                                                                                    |            | 13/01/2014 9:08 8 | PM   |
| -       |   | <u> </u> | 8 | garcia       |   | Wiktor; Sabastian; Tymon; Fla | - Te | reting Mail 663                                                                                                    |            | 14/01/2014 2:01 / | AM.  |
|         |   | <u> </u> | 8 | garcia       |   | Wildor; Sabastian; Tymon; Ra. | Te   | eeting Mail 663                                                                                                    |            | 14/01/2014 2:01 / | AM   |
|         |   |          | 8 | garcia       |   | Nancy parode: Alex: Grigor: D | Te   | eeting Mail 1362                                                                                                    |            | 14/01/2014 2:09 4 | AM.  |

5. L'application affichera tous les e-mails et tous les messages correspondant aux critères de recherche.

### 3.5. Importer un fichier PST dans MS Outlook

### Pour importer un fichier PST dans Microsoft Outlook 2019 / 2016 / 2013:

- 1. Ouvrir Microsoft Outlook. À partir du menu Fichier, sélectionnez Ouvrir & Exporter .
- 2. Sélectionnez Importer / Exporter option dans le volet droit.
- 3. Dans l'Assistant d'importation et d'Exportation, sélectionnez Importer à partir d'un autre programme ou fichier et cliquez sur Suivant.
- 4. Dans la boîte de dialogue **Importer un fichier, sélectionnez Fichier de données Outlook** (.pst), Cliquez sur **Suivant**.
- 5. Cliquez sur **Parcourir** pour rechercher le fichier PST à importer. Sélectionnez l'option adéquate dans la zone Options. Cliquez sur **Suivant**.
- 6. Dans la boîte de dialogue **Importer un fichier de données Outlook**, sélectionnez les dossiers qui doivent être importés dans Microsoft Outlook. Cliquez sur **Terminer**.

### Pour importer un fichier PST dans Microsoft Outlook 2010:

- 1. Ouvrir Microsoft Outlook. À partir du menu Fichier, sélectionnez Ouvrir -> Importer.
- 2. Dans l'Assistant d'importation et d'Exportation, sélectionnez Importer à partir d'un autre programme ou fichier et cliquez sur Suivant.
- Dans la boîte de dialogue Importer un fichier, sélectionnez Fichier de données Outlook (.pst), Cliquez sur Suivant.
- 4. Cliquez sur **Parcourir** pour rechercher le fichier PST à importer. Sélectionnez l'option adéquate dans la zone Options. Cliquez sur **Suivant**.
- 5. Dans la boîte de dialogue **Importer un fichier de données Outlook**, sélectionnez les dossiers qui doivent être importés dans Microsoft Outlook. Cliquez sur **Terminer**.

### Pour importer un fichier PST dans Microsoft Outlook 2007:

- 1. Ouvrez Microsoft Outlook. À partir du menu Fichier, sélectionnez Importer et exporter.
- 2. Dans l'Assistant d'importation et d'Exportation, sélectionnez Importer à partir d'un autre programme ou fichier et cliquez sur Suivant.
- 3. Dans la boîte de dialogue **Importer un fichier, sélectionnez Fichier de dossiers personnels** (.pst). Cliquez sur **Suivant**.

- 4. Cliquez sur **Parcourir** pour rechercher le fichier PST à importer. Sélectionnez l'option adéquate dans la zone Options. Cliquez sur **Suivant**.
- 5. Dans la **boîte de dialogue Importer** des dossiers personnels, sélectionnez les dossiers à importer dans Microsoft Outlook. Cliquez sur **Terminer**.

### 3.6. Lire des fichiers EML, MSG, RTF, HTML et PDF

### Pour lire un e-mail enregistré en tant que fichier EML :

- 1. Localisez le dossier où se trouve le fichier .EML ou cliquez sur le lien Visualiser le message qui s'affiche dans la fenêtre indiquant le succès de l'opération.
- 2. Double-cliquez sur le fichier pour l'ouvrir comme un message standard dans une fenêtre MS Outlook.

### Pour lire un e-mail enregistré en tant que fichier MSG :

- 1. Localisez le dossier où se trouve le fichier .MSG ou cliquez sur le lien Visualiser le message qui s'affiche dans la fenêtre indiquant le succès de l'opération.
- 2. Double-cliquez sur le fichier pour l'ouvrir comme un message standard dans une fenêtre MS Outlook.

### Pour lire un e-mail enregistré en tant que fichier RTF :

- 1. Allez à l'emplacement où le fichier RTF est enregistré ou cliquez sur le lien qui s'affiche dans la boîte de dialogue contenant le message de succès.
- 2. Double-cliquez pour ouvrir le fichier dans Wordpad.

### Pour lire un e-mail enregistré en tant que fichier HTML :

- 1. Allez à l'emplacement où le fichier HTML est enregistré ou cliquez sur le lien qui s'affiche dans la boîte de dialogue contenant le message de succès.
- 2. Double-cliquez pour ouvrir le fichier dans votre navigateur par défaut.

### Pour lire un e-mail enregistré en tant que fichier PDF :

- 1. Allez à l'emplacement où le fichier PDF est enregistré ou cliquez sur le lien qui s'affiche dans la boîte de dialogue contenant le message de succès.
- 2. Double-cliquez pour ouvrir le fichier dans une visionneuse de fichiers PDF.

### 3.7. Enregistrement du journal

Avec **Stellar Repair for Outlook**, vous pouvez enregistrer le rapport du journal pour analyser ultérieurement le processus de réparation.

### Pour enregistrer le journal :

- 1. Dans le menu Affichage, sélectionnez Afficher le rapport.
- 2. Dans la boîte de dialogue Rapport de sauvegarde, cliquez sur Enregistrer le rapport.

| Type d'élément              | Pièce(s) jointe(s) | Description               | Etat   | - |
|-----------------------------|--------------------|---------------------------|--------|---|
| Rapport Stellar Repair for  |                    |                           |        |   |
| Emplacement du fichier sou  |                    | I:\Ashutosh chauhan s1395 |        |   |
| Taille du fichier source    |                    | 124.74 MB                 |        |   |
| Heure de début de l'analyse |                    | Monday, August 05, 2019 0 |        |   |
| Dossier                     |                    | SPAM Search Folder 2      | Réparé | 1 |
| Dossier                     |                    | Top of Outlook data file  | Réparé |   |
| Dossier                     |                    | Deleted Items             | Réparé |   |
| Dossier                     |                    | Inbox                     | Réparé |   |
| Message (élément de type    | 30                 | Testing Mail              | Réparé |   |
| Message (élément de type    | 20                 | gjkjhhhhhhhhhhhhhhhhhhhhh | Réparé |   |
| Message (élément de type    | 1                  | testing expert            | Réparé |   |
| Message (élément de type    | 9                  | dhaka                     | Réparé |   |
| Message (élément de type    | 40                 | Testing Mail 663          | Réparé |   |
| Message (élément de type    | 79                 | Testing Mail 1362.        | Réparé |   |
| Message (élément de type    | 3                  | Tutorial                  | Réparé |   |
| Message (élément de type    | 62                 | loto                      | Réparé |   |
| Message (élément de type    | 19                 | Testing Mail No. 999      | Réparé |   |
| Message (élément de type    | 24                 | Testing Mail No. 1000.    | Réparé |   |
| Message (élément de type    | 8                  | Testing Mail No. 1001.    | Réparé |   |
| Message (élément de type    | 15                 | Testing Mail No.          | Réparé |   |
| Message (élément de type    | 21                 |                           | Réparé | * |

3. Dans la boîte de dialogue **Enregistrer sous**, sélectionnez l'emplacement où vous voulez enregistrer le fichier du journal. Cliquez sur **Enregistrer**.

### **3.8. Enregistrer et charger les informations de l'analyse**

Cette option vous permet d'enregistrer les informations d'analyse des fichiers en utilisant l'option « Enregistrer les informations de l'analyse » et, ensuite, de charger le fichier d'analyse enregistré (au format DAT) en utilisant l'option « Charger les informations de l'analyse ». Cela permet de gagner du temps lors de la restauration des données car le fichier PST corrompu n'aura pas à être analysé une nouvelle fois.

### Pour enregistrer les informations d'analyse du fichier PST corrompu, veuillez suivre les étapes ci-dessous :

| Enregistrer les informations de l'analyse                                                          | ×         |
|----------------------------------------------------------------------------------------------------|-----------|
| Sélectionner l'emplacement de destination où seront enregistrées les<br>informations de l'analyse: |           |
| C:\Users\Paul Morphine\Desktop\saved data                                                          | Parcourir |
|                                                                                                    | ОК        |

1. Depuis le menu Accueil, sélectionnez Enregistrer les informations de l'analyse.

 La boîte de dialogue Enregistrer les informations d'analyse s'affiche. Utilisez le bouton Parcourir pour atteindre le dossier dans lequel vous voulez enregistrer les informations de l'analyse et cliquez sur OK. Les informations seront enregistrées au format de fichier DAT.

3. Un message apparaît dans une boîte de dialogue, cliquez sur OK.

### Charger les informations de l'analyse

Cette option sert à lancer la procédure de réparation à partir des informations d'analyse enregistrées ou d'un fichier .DAT.

### Pour charger les informations d'analyse du fichier PST corrompu, veuillez suivre les étapes cidessous :

 Pour charger les informations d'analyse, cliquez sur l'option Charger les informations de l'analyse depuis le menu Accueil.

| Charger l'analyse                                                                                                    | ×             |
|----------------------------------------------------------------------------------------------------|---------------|
| Charger l'analyse enregistrée                                                                                                    |               |
| Stellar Repair for Outlook peut charger l'analyse que vous avez enregistrée précédemment.<br>Pour charger l'analyse, choisissez le fichier approprié ci-dessous et cliquez sur le bouton Ch<br>l'analyse. | arger         |
| <ul> <li>SPOPR Scan_Friday, August 24, 2018 13_38_20.DAT</li> <li>SPOPR Scan_Friday, August 24, 2018 13_38_15.DAT</li> <li>SPOPR Scan_Friday, August 24, 2018 11_27_53.DAT</li> </ul>                     | Ajouter       |
|                                                                                                    | Réinitialiser |
| Informations d'analyse de : C:\Users\Paul<br>Morphine\Desktop\files\kacper-mpst<br>Date d'analyse : Friday, August 24, 2018 11_27_53                                                                      |               |
| Charg                                                                                                    | er l'analyse  |

- 2. La boîte de dialogue **Charger l'analyse** apparaît. Cette boîte de dialogue affiche une liste des fichiers d'informations d'analyses enregistrés dans le système.
- 3. Si le fichier désiré ne figure pas dans la liste, cliquez sur le bouton **Ajouter** et sélectionnez le fichier .DAT souhaité.
- 4. Cliquez sur **Ouvrir.**
- Le fichier que vous venez d'ajouter s'affiche désormais dans la boîte de dialogue Charger l'analyse. Cliquez sur le bouton Supprimer si vous souhaitez supprimer le fichier d'analyse enregistré (.DAT).
  - 6. Cliquez sur le bouton **Réinitialiser** pour réinitialiser la liste d'analyses chargées.
  - 7. Cliquez sur le bouton **Charger l'analyse**.
  - 8. Un message apparaît dans une boîte de dialogue, cliquez sur **OK**.

**Remarque** : vous ne pouvez pas sélectionner plus d'un fichier à la fois pour lancer le processus d'analyse.

### 4. Foire Aux Questions

#### 1. Puis-je enregistrer les fichiers PST dans n'importe quel autre format ?

Oui, absolument, **Stellar Repair for Outlook** peut enregistrer des messages réparés aux formats MSG, EML, RTF, PDF et HTML.

## 2. J'ai oublié le chemin d'accès de mon fichier PST. Est-ce que cette application peut le rechercher pour moi ?

Oui, l'application peut rechercher le fichier PST sur votre système et le trouver facilement pour vous. Il existe une option dédiée, Trouver PST, dans l'application grâce à laquelle vous pouvez trouver un PST spécifique et lancer sa réparation.

### 3. J'ai lancé la démo et je peux voir correctement l'aperçu dans la fenêtre du logiciel PST Repair. Ai-je besoin de réanalyser le fichier corrompu ?

Pas du tout, grâce à la version de démo, vous pouvez prévisualiser le fichier réparé après l'analyse. Cette fonctionnalité spéciale a été incluse dans l'outil pour s'assurer que vous puissiez tout d'abord voir un aperçu des résultats de la réparation de votre fichier PST endommagé, et uniquement si vous êtes satisfait des résultats, vous pouvez décider de procéder à l'achat et d'enregistrer vos fichiers réparés.

### 4. J'ai réparé mon fichier PST, mais je n'arrive pas à ouvrir mon Outlook après la réparation. Comment résoudre ce problème ?

Cela peut se produire, mais nous sommes sûrs que si vous suivez les étapes suivantes vous pourrez facilement résoudre ce problème :

- Ouvrez le "Panneau de configuration" de votre Windows.
- Double-cliquez sur "Messagerie". Dans la boîte de dialogue "Configuration de la messagerie", sélectionnez Comptes e-mail pour configurer votre compte e-mail.
- Une fois la configuration terminée, fermez la boîte de dialogue et ouvrez MS Outlook.
- Pour voir le fichier PST réparé, vous pouvez soit sélectionner Ouvrir -> Fichier de données Outlook dans le menu Fichier ou, Importer le fichier PST dans MS Outlook.

## 5. Peut-on exclure les éléments supprimés de la boîte aux lettres récupérée pendant l'enregistrement ?

Oui, Cochez la case « Ne pas récupérer les éléments supprimés » pour exclure les éléments supprimés du fichier réparé.

### 6. Combien de temps faut-il au logiciel Outlook PST Repair pour réparer un fichier PST ?

La durée de l'analyse dépend du niveau de corruption et de la taille du fichier PST. Si le processus est en cours d'exécution, cela signifie qu'il analyse toujours le fichier corrompu et que vous devez patienter en attendant la fin de cette analyse. Une fois l'analyse terminée, vous pourrez enregistrer le fichier réparé à l'emplacement de votre choix.

### 7. J'ai réparé mon fichier PST corrompu, mais je ne parviens pas à trouver mes contacts. Comment puis-je les trouver ?

Vous pouvez facilement trouver vos contacts et accéder à ces derniers en suivant ces étapes simples :

- Importez votre fichier PST réparé dans MS Outlook
- Ouvrez MS Outlook
- Appuyez sur "Ctrl+Shift+F"
- La fenêtre "Recherche avancée" s'ouvrira. Veuillez sélectionner "Contacts" dans l'onglet "Rechercher".
- Cliquez sur le bouton "Parcourir" et sélectionnez le fichier PST importé.
- Puis cliquez sur "Rechercher".
- Vous pourrez alors voir tous les contacts que vous pouviez prévisualiser dans la version de démo du logiciel. Vous pouvez sélectionner tous les contacts indiqués et les déplacer dans votre liste de contacts d'origine afin de pouvoir les utiliser par la suite.

### 8. Puis-je réparer un fichier PST dont la taille est supérieure à 2 GB ?

Oui, absolument, cet outil est capable de réparer des fichiers PST dont la taille est supérieure à 2 GB.

- Téléchargez la version de démo et analysez votre fichier PST. Vous pouvez prévisualiser tous les e-mails et les autres éléments de la messagerie pouvant être récupérés grâce à cet outil.
- Veuillez également vous assurer que Microsoft Outlook 2003, ou une version postérieure, est installée pour procéder à la réparation de ces fichiers.

## 9. Je veux analyser le processus de réparation. Puis-je voir le rapport du journal ultérieurement ?

Certainement. L'application vous offre une option vous permettant d'enregistrer et de consulter les rapports du journal à n'importe quel moment. Pour voir et enregistrer les rapports du journal, il vous suffit de suivre les étapes suivantes :

- Dans le menu "Affichage", sélectionnez "Voir le rapport du journal".
- Dans la zone **Stellar Repair for Outlook**, cliquez sur 'Enregistrer le rapport' et enregistrezle à un emplacement de votre choix pour le consulter ultérieurement.

## 10. La taille de mon fichier PST dépasse 50 Go, le nouveau fichier PST généré aura-t-il la même taille que le fichier PST source ?

Pour les fichiers volumineux, Stellar Repair for Outlook fractionne automatiquement le nouveau fichier PST en plusieurs petits fichiers. La taille des fichiers fractionnés dépendra de la version d'Outlook installée sur votre ordinateur :

Si vous utilisez Outlook 2007, le nouveau fichier PST sera fractionné en plusieurs fichiers de 18 Go environ.

Si vous utilisez Outlook 2010, le nouveau fichier PST sera fractionné en plusieurs fichiers de 45 à 48 Go.

### 5. Notices légales

### Copyright

Le logiciel **Stellar Repair for Outlook**, ainsi que le guide de l'utilisateur et la documentation s'y rapportant, sont soumis au copyright de Stellar Information Technology Private Limited, tous droits réservés. Conformément à la loi relative au droit d'auteur, le guide de l'utilisateur ne peut être reproduit sous aucune forme que ce soit sans la permission écrite préalable de Stellar Information Technology Private Limited. En revanche, aucune responsabilité n'est assurée quant à l'utilisation des informations contenues dans ce document.

### Copyright© Stellar Information Technology Private Limited. Tous droits réservés.

### Dédit de responsabilité

Les informations contenues dans ce guide et notamment, mais pas exclusivement, les spécifications de produit, peuvent être modifiées sans préavis.

STELLAR INFORMATION TECHNOLOGY PRIVATE LIMITED DÉCLINE TOUTE GARANTIE À L'ÉGARD DE CE GUIDE OU DE TOUTES LES INFORMATIONS QU'IL CONTIENT ET, PAR CONSÉQUENT, EXCLUT EXPRESSÉMENT TOUTE GARANTIE DE QUALITÉ OU D'ADÉQUATION À UN USAGE PARTICULIER. STELLAR INFORMATION TECHNOLOGY PRIVATE LIMITED NE SAURAIT ÊTRE TENU POUR RESPONSABLE DES ERREURS TECHNIQUES ET TYPOGRAPHIQUES OU OMISSIONS QUI AURAIENT PU S'Y GLISSER OU DE TOUT ÉCART CONSTATÉ ENTRE LE PRODUIT ET LE GUIDE. EN AUCUN CAS, STELLAR INFORMATION TECHNOLOGY PRIVATE LIMITED NE POURRA ÊTRE TENU RESPONSABLE DE QUELQUES DOMMAGES INDIRECTS OU ACCESSOIRES, QUE CE SOIT DANS LE CADRE D'UNE NÉGLIGENCE, D'UN CONTRAT OU DE TOUTE AUTRE ACTION LIÉE OU EN RAPPORT AVEC L'UTILISATION DE CE GUIDE OU DES INFORMATIONS QU'IL CONTIENT.

### Marques

Stellar Repair for Outlook® est une marque déposée de Stellar Information Technology Private Limited.

Windows 10<sup>®</sup>, Windows 8<sup>®</sup>, Windows 7<sup>®</sup>, Windows Vista<sup>®</sup> sont des marques déposées de Microsoft<sup>®</sup> Corporation Inc

Toutes les marques sont reconnues.

Tous les autres noms de marques et de produits mentionnés sont des marques ou des marques déposées de leurs propriétaires respectifs.

### Contrat de licence

### **Stellar Repair for Outlook**

### Copyright © Stellar Information Technology Private Limited INDIA

#### www.stellarinfo.com

Tous droits réservés.

Cette licence s'applique à la version standard autorisée de Stellar Repair for Outlook.

### Licence de Stellar Repair for Outlook.

Stellar Information Technology Private Limited.

Lisez attentivement les termes et conditions suivants avant l'utilisation, l'installation ou la distribution de ce logiciel, à moins que vous n'ayez signé un contrat de licence différent avec Stellar Information Technology Private Limited.

Si vous n'êtes pas d'accord avec tous les termes et conditions de cette Licence : ne copiez pas, n'installez pas, ne distribuez pas ou n'employez aucune copie de **Stellar Repair for Outlook** avec laquelle cette licence est incluse. Vous pouvez renvoyer le logiciel dans son emballage inutilisé à condition de n'avoir demandé aucune clé d'activation, dans un délai de 30 jours après l'achat, pour un remboursement complet de votre paiement.

Les termes et conditions de cette Licence décrivent l'utilisation et les utilisateurs autorisés pour chaque Copie de **Stellar Repair for Outlook**. D'après ce contrat de licence, si vous détenez un exemplaire valide de cette licence, vous avez le droit d'utiliser une Copie Autorisée de **Stellar Repair for Outlook**. Si vous ou votre organisation détenez une licence valide multi-utilisateurs, alors vous ou votre organisation avez le droit d'utiliser de **Stellar Repair for Outlook**. Si vous ou votre organisation détenez une licence valide multi-utilisateurs, alors vous ou votre organisation avez le droit d'utiliser un nombre de Copies Autorisées de **Stellar Repair for Outlook** égal au nombre indiqué dans les documents publiés par Stellar lors de l'attribution de la licence.

#### Champ d'application de la Licence

Chaque Copie Autorisée de **Stellar Repair for Outlook** peut être utilisée soit par une personne unique soit par plusieurs personnes qui utilisent le logiciel individuellement et non-simultanément dès lors qu'il est installé sur une même station de travail. Ce n'est pas une licence concurrentielle d'utilisation. Tous droits de toute sorte sur **Stellar Repair for Outlook**, qui ne seraient pas accordés expressément dans ce contrat de Licence, sont entièrement et exclusivement réservés à Stellar Information Technology Private Limited. Vous ne pouvez pas louer, modifier, traduire, pratiquer la rétro-ingénierie, décompiler, désassembler ou créer les travaux derives à partir de **Stellar Repair for Outlook**, ni permettre à quiconque d'en faire autant. Vous ne pouvez pas donner accès à **Stellar Repair for Outlook** à des tiers, par le biais d'un bureau de service, un fournisseur de services applicatifs ou tout autre moyen ni permettre à quiconque d'en faire autant.

### Exclusion de garanties et limitations en matière de responsabilité

**Stellar Repair for Outlook** et les logiciels, fichiers, données et matériaux qui l'accompagnent, sont distribués et fournis en l'état et sans garantie aucune, exprimée ou implicite. Il n'y a en particulier aucune garantie de la qualité des données récupérées. Vous reconnaissez qu'une procédure correcte de traitement de données implique que tout programme, y compris **Stellar Repair for Outlook**, doit être préalablement évalué avec des données non-critiques avant d'être considéré comme fiable et vous prenez donc l'entière responsabilité des risques que comporte l'utilisation de toutes les copies de **Stellar Repair for Outlook** couvertes par cette licence. Cette exclusion de garantie constitue un point majeur de cette Licence.

De plus, en aucun cas Stellar ne vous autorise à utiliser de quelque manière **Stellar Repair for Outlook** dans des applications ou systèmes où la défaillance de **Stellar Repair for Outlook** pourrait porter atteinte à l'intégrité physique ou à la vie. Une telle utilisation est entièrement à vos risques et périls. Stellar ne saurait endosser la responsabilité d'une quelconque réclamation ou perte entrainée par une utilisation non autorisée.

### Généralités

Le présent Contrat de licence représente l'intégralité de l'accord entre les parties sur le sujet et remplace tout accord, bon de commande ou contrat antérieur ou simultané. Cette Licence est régie par les lois de l'Etat de Delhi, Inde. Par la présente, l'utilisateur accepte la compétence et la juridiction exclusives des cours, tribunaux et autres organismes de règlement des différends de l'état de Delhi, Inde. Aucun tiers n'est bénéficiaire d'aucune promesse, obligation ou représentation faite par Stellar ci-dessus.

La renonciation par Stellar à une modalité ou condition quelconque de ce contrat ou toute dénonciation dudit contrat, dans quelque circonstance que ce soit, ne constitue pas une renonciation à une telle modalité ou condition, ni une quelconque rupture ultérieure du contrat.

### Copyright © Stellar Information Technology Private Limited. Tous droits réservés.

### 6. A propos de Stellar

**steir**est la principale société de traitement des données dans le monde, proposant un savoirfaire spécialisé dans les logiciels et services de récupération de données, suppression de données, conversion de boîtes aux lettres et réparation de fichiers.Fondé il y a plus de 25 ans, Stellar fournit des solutions centrées sur le client et acclamées par la critique pour la récupération globale, la migration et la suppressions des données. Ses solutions sont rentables et adaptées au multinationales, aux PME et aux particuliers.

Stellar est solidement implanté aux États-Unis, en Europe et en Asie.

### Gamme de produits :

**Stellar** propose un vaste choix de logiciels à la portée de tous les utilisateurs ainsi que de nombreuses solutions logicielles pour les entreprises :

### Récupération de données

## Réparation de fichiers

## Suppression de données

Une gamme extrêmement vaste de logiciels de récupération de données qui vous aident à récupérer les données importantes après une erreur de manipulation de format, des problèmes de virus, un dysfonctionnement logiciel, une suppression de La gamme de logiciels de réparation de fichiers la plus complète pour Windows, Mac et Linux.Récupérez vos fichiers infectés par des virus ou des logiciels malveillants, endommagés par un arrêt incorrect ou tout simplement corrompus.

Meilleur logiciel de destruction d'actifs informatiques.Sécurisez et supprimez des périphériques et fichiers de stockage sur votre PC/ordinateur portable, sur serveurs, disques rack ou appareils mobiles.Une fois les données effacées, aucun logiciel ou service de récupération de données ne pourra les récupérer. fichiers ou de répertoires, ou

même un sabotage!

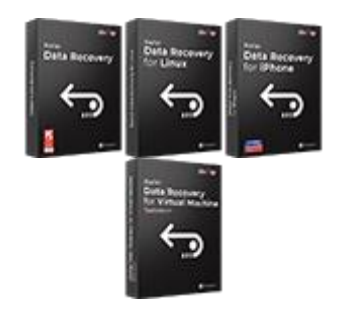

En savoir plus -->

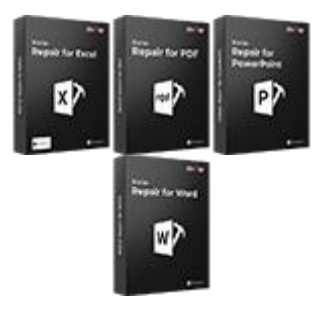

En savoir plus -->

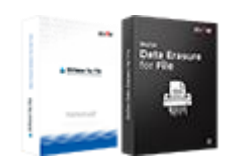

En savoir plus -->

### Réparation et conversion d'emails

## Réparation de base de données

### Outils de sauvegarde d'emails

Des applications solides pour restaurer les boîtes aux lettres inaccessibles de MS Exchange, Outlook, AppleMail, Thunderbird, Eudora, Spicebird, Entourage et Pocomail.Mais aussi des outils pour convertir les fichiers des boîtes aux lettres et des bases de données d'un format à l'autre.

Des logiciels professionnels et fiables pour réparer les bases de données corrompues ou endommagées pour Microsoft SQL Server, QuickBooks®, Microsoft Access, SQLite et bien d'autres. Des utilitaires de sauvegarde riches en fonctionnalités qui apportent une solution complète en cas de désastre.Ces logiciels vous permettent d'obtenir facilement des sauvegardes de tous vos e-mails, contacts, tâches, notes, entrées de calendrier, journaux, etc. avec des options de sauvegardes complètes et incrémentielles.

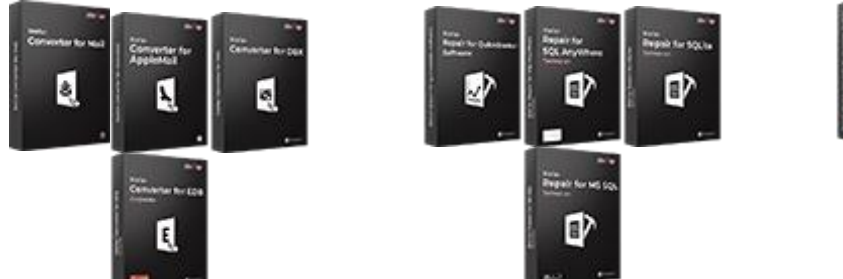

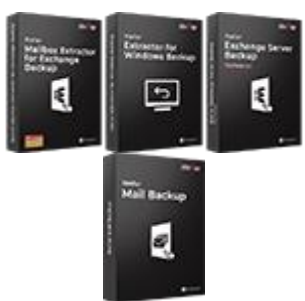

En savoir plus -->

### Outils photos et vidéos

Utilitaires

### Boîtes à outils Stellar

Des outils professionnels pour régénérer les photos, vidéos, fichiers audio et d'autres fichiers multimédias sous Windows et Mac.Récupérez les fichiers depuis des disques durs, cartes mémoire, iPods, clés USB, appareils photos numériques, Microdrives IBM, etc.

Une gamme de logiciels utilitaires tels que SpeedUp Mac, Drive Clone et Partition Manager pour les systèmes Mac ainsi que Password Recovery pour Windows et Password Recovery pour les systèmes basés sur Windows Server. Stellar fournit également des boîtes à outils qui rassemblent des outils puissants conçus pour la récupération de données, la réparation de fichiers, la réparation de boîtes aux lettres et la conversion de fichiers.Le tout emballé dans des boîtes à outils puissantes qui répondent aux besoins de chaque entreprise.

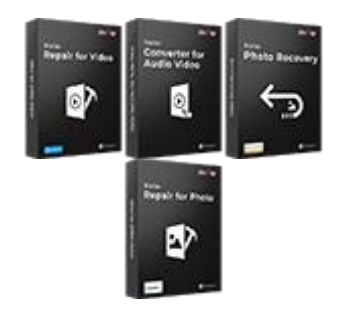

En savoir plus -->

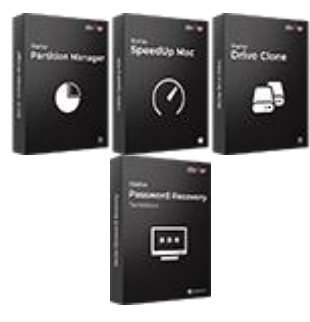

En savoir plus -->

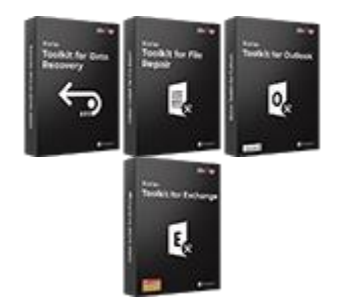

En savoir plus -->

Pour de plus amples informations à notre sujet, veuillez consulter www.stellarinfo.com.